## EHA User Guide - Practitioner Manual

## 12 View and edit an Action

## Actions can be added to a case:

| TH                  | Logged in as David QES Test 0910 Log out >                                                                                                    |                                                                                                    |                                                                                                    |                                                                                                    | Clien<br>Versi<br>Envir                                                     | ion: V2.1.0<br>ronment: UAT                                                                                                    |  |                  |         |
|---------------------|----------------------------------------------------------------------------------------------------|----------------------------------------------------------------------------------------------------|----------------------------------------------------------------------------------------------------|----------------------------------------------------------------------------------------------------|-----------------------------------------------------------------------------|----------------------------------------------------------------------------------------------------|--|------------------|---------|
| My Messages         | My cases                                                                                                    | Check for case                                                                                                    | Mys                                                                                                    | settings                                                                                                    | н                                                                           | lelp                                                                                                    |  |                  |         |
| his section:        | My Cases > Case Sum                                                                                                    | imary                                                                                                    |                                                                                                    |                                                                                                    |                                                                             |                                                                                                    |  | 1. Click on 'Cas | se Item |
| ase Summary         | Case Summary                                                                                                    | /                                                                                                    |                                                                                                    |                                                                                                    |                                                                             | ?                                                                                                    |  |                  |         |
| reate Message       | Accorcement                                                                                                    | )910 🔅 Case Coord                                                                                                    | dinator: David QES                                                                                                    | Test 0910                                                                                                    | Stat                                                                        | us: Delivery                                                                                                    |  |                  |         |
| Case Alert Settings | Action list                                                                                                    |                                                                                                    |                                                                                                    |                                                                                                    |                                                                             | <u> </u>                                                                                                    |  |                  |         |
| ase Coordination    | Consent Statements                                                                                                    |                                                                                                    |                                                                                                    |                                                                                                    |                                                                             |                                                                                                    |  |                  |         |
| /iew case snapshot  | CAF Score                                                                                                    |                                                                                                    |                                                                                                    |                                                                                                    |                                                                             |                                                                                                    |  | 2. Click on 'Act | ion Lis |
| udit case events    | Team around the family                                                                                                    |                                                                                                    |                                                                                                    |                                                                                                    |                                                                             |                                                                                                    |  |                  |         |
|                     |                                                                                                    |                                                                                                    |                                                                                                    |                                                                                                    |                                                                             |                                                                                                    |  |                  |         |
|                     | Adults                                                                                                    |                                                                                                    |                                                                                                    |                                                                                                    |                                                                             |                                                                                                    |  |                  |         |
|                     | Adults Hfg Ghghg<br>Male<br>Case items will be add<br>more than one of that                                                                              | led to the case as it progresses. Select<br>t type.                                                                                                    | ing the item name will                                                                                                    | display that item, or a lis                                                                                                    | t of those it                                                               | ems if there is                                                                                                    |  |                  |         |
|                     | Adults<br>Hig Ghghg<br>Male<br>Case items will be add<br>more than one of that<br>Case Items                                                             | ed to the case as it progresses. Select<br>type.                                                                                                    | ing the item name will                                                                                                    | display that item, or a lis                                                                                                    | t of those it                                                               | ems if there is                                                                                                    |  |                  |         |
|                     | Adults<br>Hfg Ghghg<br>Male<br>Case items will be add<br>more than one of that<br>Case Items<br>X                                                        | led to the case as it progresses. Select<br>t type.<br>T Test<br>Item ▲                                                                                                    | ing the item name will<br>Lei<br>Last Updated                                                                                                    | display that item, or a lis<br>ad Professional: None a:<br>Updated By                                                                                                    | t of those its<br>ssigned Sta<br>Version                                    | ems if there is<br>stus: Delivery<br>Status                                                                                    |  |                  |         |
|                     | Adults<br>Hfg Ghghg<br>Male<br>Case items will be add<br>more than one of that<br>Case Items<br>T                                                        | ed to the case as it progresses. Select<br>t type.<br>T Test<br>Item A<br>Actions                                                                                          | ing the item name will<br>Lea<br>Last Updated<br>09/10/2017                                                                                                    | display that item, or a lis<br>ad Professional: None a<br>Updated By<br>David QES Test 0910                                                                                                    | t of those it<br>ssigned <b>Sta</b><br><b>Version</b><br>N/A                | ems if there is<br>atus: Delivery<br>Status<br>N/A                                                                             |  |                  |         |
|                     | Adults          Hfg Ghghg         Male         Case items will be addressed items         Case Items         Question         T                          | ed to the case as it progresses. Select<br>t type.<br>T Test<br>Item ▲<br>Actions<br>Assessment                                                                            | ing the item name will<br>Lea<br>Last Updated<br>09/10/2017<br>09/10/2017                                                                                                    | display that item, or a lis<br>ad Professional: None a<br>Updated By<br>David QES Test 0910<br>David QES Test 0910                                                                                                    | t of those its<br>ssigned Sta<br>Version<br>N/A<br>1                        | ems if there is<br>atus: Delivery<br>Status<br>N/A<br>Final                                                                    |  |                  |         |
|                     | Adults<br>Hfg Ghghg<br>Male<br>Case items will be add<br>more than one of that<br>Case Items<br>T                                                        | ded to the case as it progresses. Select<br>t type.  T Test Item ▲ Actions Assessment CAF Score                                                                            | ing the item name will<br>Lease<br>2001/0/2017<br>09/10/2017<br>09/10/2017                                                                                                    | display that item, or a lis<br>ad Professional: None a<br>Updated By<br>David QES Test 0910<br>David QES Test 0910<br>David QES Test 0910                                                                                                    | t of those its<br>ssigned State<br>Version<br>N/A<br>1<br>1                 | ems if there is<br>tus: Delivery<br>Status<br>N/A<br>Final<br>Final                                                            |  |                  |         |
|                     | Adults<br>Hfg Ghghg<br>Male<br>Case items will be add<br>more than one of that<br>Case Items<br>T                                                        | Hed to the case as it progresses. Select<br>t type.<br>T Test<br>Item ▲<br>Actions<br>Assessment<br>CAF Score<br>Case Member Details                                       | ing the item name will<br>the second second se                                                                                                    | display that item, or a lis<br><b>d Professional:</b> None at<br><b>Updated By</b><br>David QES Test 0910<br>David QES Test 0910<br>David QES Test 0910<br>David QES Test 0910                                                                    | ssigned Sta<br>N/A<br>N/A                                                   | ems if there is stus: Delivery Status N/A Final Final N/A                                                                      |  |                  |         |
|                     | Adults<br>Hfg Ghghg<br>Male<br>Case items will be add<br>more than one of that<br>Case Items<br>T                                                        | ed to the case as it progresses. Select<br>t type.<br>T Test<br>Item ▲<br>Actions<br>Assessment<br>CAF Score<br>Case Member Details<br>Consent Statement                   | ing the item name will<br>Last Updated<br>09/10/2017<br>09/10/2017<br>09/10/2017<br>09/10/2017<br>09/10/2017                                                                                                    | display that item, or a lis<br><b>Vrofessional:</b> None at<br><b>Vpdated By</b><br>David QES Test 0910<br>David QES Test 0910<br>David QES Test 0910<br>David QES Test 0910<br>David QES Test 0910                                               | signed Sta<br>Version<br>N/A<br>1<br>N/A<br>2                               | Tinal<br>Final<br>Final<br>Final                                                                                               |  |                  |         |
|                     | Adults          Hfg Ghghg         Male         Case items will be addressed items         Case Items         Image: Case Items         Image: Case Items | ed to the case as it progresses. Select<br>t type.  T Test  Item ▲  Actions  Assessment  CAF Score  Case Member Details  Consent Statement  Team around the family         | Item name will           Last Updated           09/10/2017           09/10/2017           09/10/2017           09/10/2017           09/10/2017           09/10/2017           09/10/2017           09/10/2017           09/10/2017                                                                                                    | display that item, or a lis<br>Professional: None at<br>Updated By<br>David QES Test 0910<br>David QES Test 0910<br>David QES Test 0910<br>David QES Test 0910<br>David QES Test 0910                                                             | ssigned States<br>N/A<br>N/A<br>2<br>N/A                                    | erus if there is<br>stus: Delivery<br>Status<br>N/A<br>Final<br>N/A<br>Final<br>N/A<br>N/A                                     |  |                  |         |
|                     | Adults          Hig Ghghg         Male         Case items will be addressed items         Case Items         Image: Case Items         Image: Case Items | ed to the case as it progresses. Select<br>t type.  T Test Item ▲ Actions Assessment CAF Score Case Member Details Consent Statement Team around the family Verbal Consent | ing ile item name will<br>Let<br>2010/2017<br>2010/2017<br>2010 | display that item, or a lis<br><b>Professional:</b> None ar<br><b>Updated By</b><br>David QES Test 0910<br>David QES Test 0910<br>David QES Test 0910<br>David QES Test 0910<br>David QES Test 0910<br>David QES Test 0910<br>David QES Test 0910 | signed Sta<br>Standard Sta<br>Version<br>N/A<br>1<br>N/A<br>2<br>N/A<br>N/A | erus if there is<br>tus: Delivery<br><b>Status</b><br>N/A<br>Final<br>N/A<br>Final<br>N/A<br>Final<br>N/A<br>N/A<br>N/A<br>N/A |  |                  |         |

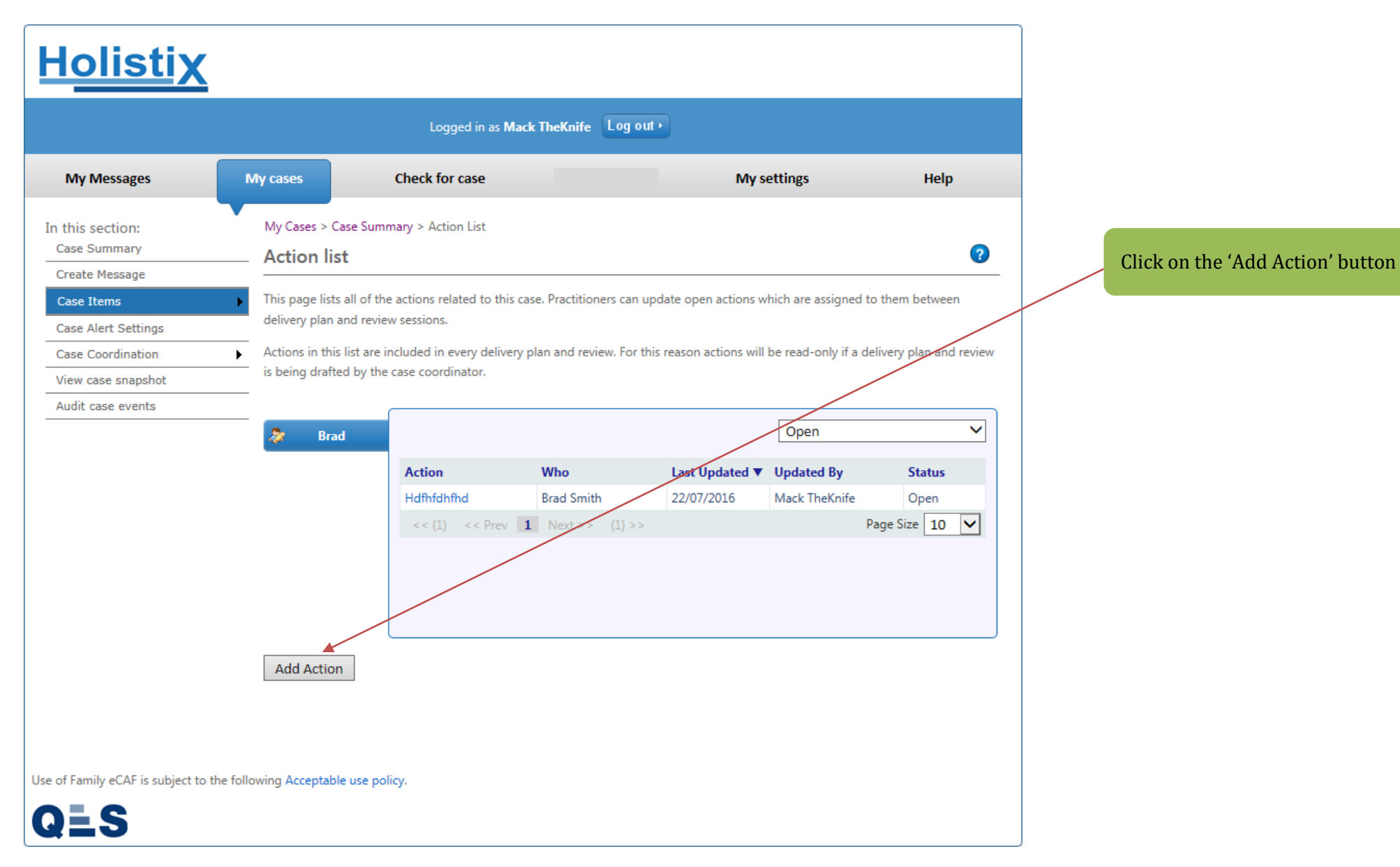

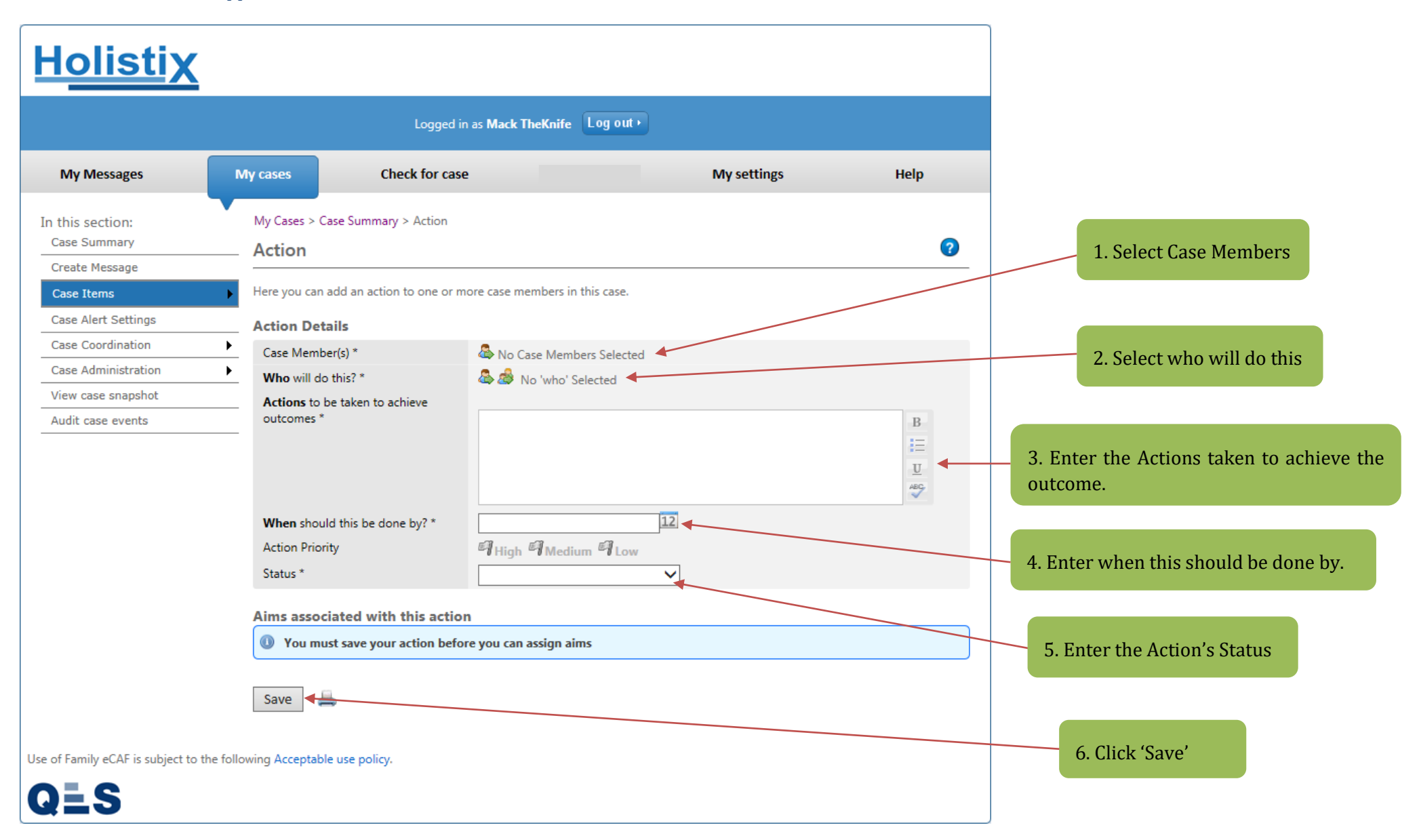

## You will be taken to the **Action List** page:

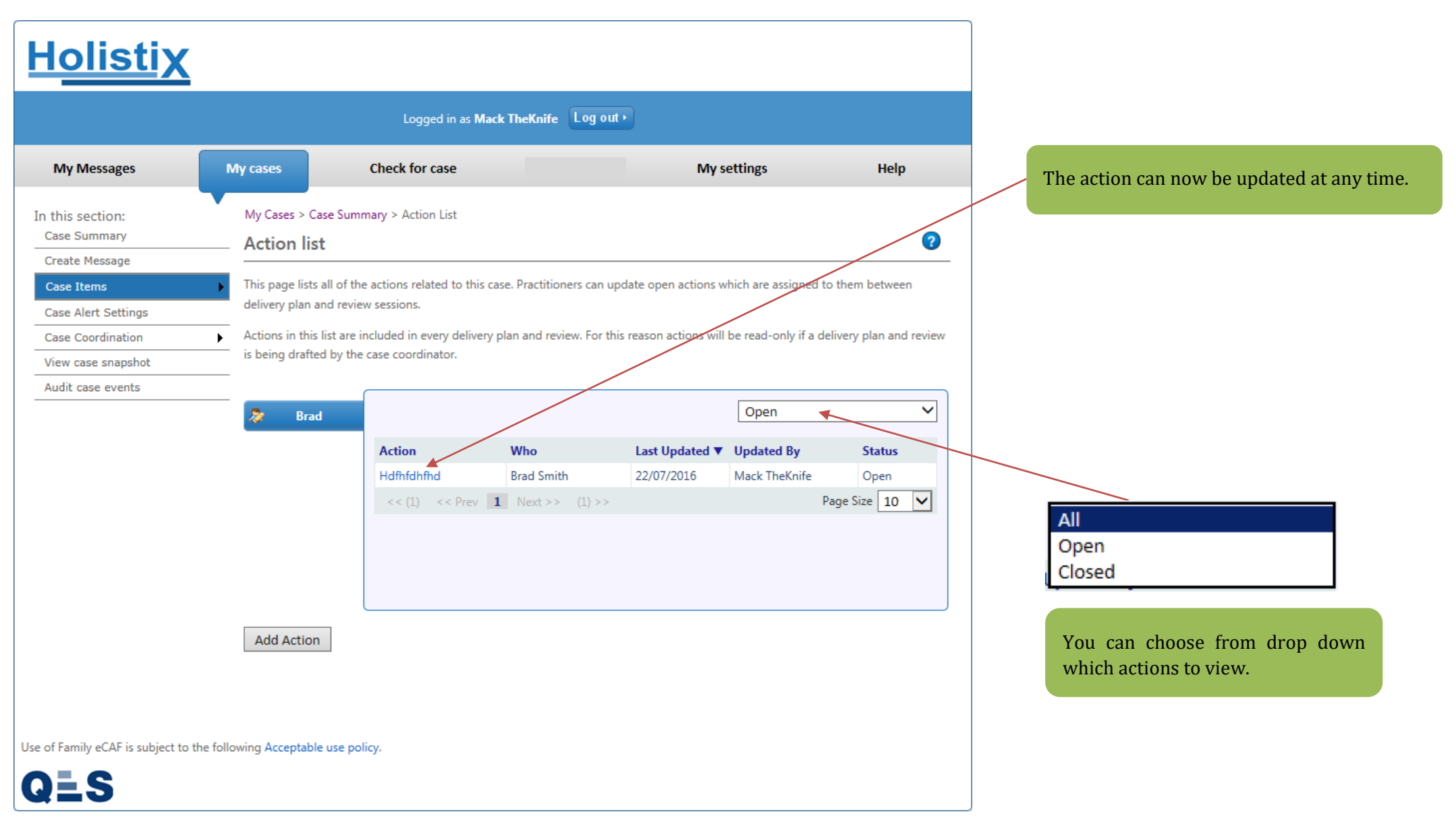